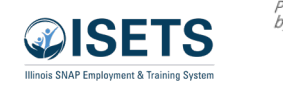

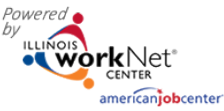

## Close Attendance on Customer EP

Find the customer in the customer for the agency. Click the last name to access the customer profile in ISETS.

All CW – Community Workfare and TJ – Transitional Job activities will be closed on June 30 annually.

- 1. Click on EP/Case Management tab
- 2. Click on 3. Add Activities/Services
- 3. Open purple box
- 4. Click on pencil for CW or TJ

| 👤 IEP CASE MANAGE                        | EMENT ADD ACTIVITY                                                                                                    | /SERVICES            | - ISETS                     |         |             |         |
|------------------------------------------|----------------------------------------------------------------------------------------------------|----------------------|-----------------------------|---------|-------------|---------|
| Overview Intake/Referra                  | se Management Customer Forms                                                                                                    | Summary Tools        |                             |         |             |         |
| -                                        |                                                                                                    |                      |                             |         |             |         |
| Overview 1. Review Assessment            | 2. Set Goale 3. Add Activities/Service                                                                                                    | s Update Log         |                             |         |             |         |
| ADD ACTIVITY/SERVICES                    |                                                                                                    |                      |                             | C       | ASE NOTE    | S (4) 🔺 |
| Profile: Sd                              | STEP 1: Add Services / Activities                                                                                                    |                      |                             |         |             |         |
| Email                                    | Add Activities Add Support Services                                                                                                    | Add Referral To Serv | vices                       |         |             |         |
| Phoisetsemail.com<br>Update Contact Info | STEP 2: Assign Activity/Service(s) t                                                                                                    | o a Goal             |                             | _       |             |         |
| <b>DOB</b> 12/12/1971                    |                                                                                                    | A                    | <b>C</b> 1 - 1              | Search: |             |         |
| Last 4 SSN 7999                          | Activity/Service                                                                                                    | No data available    | status                      |         | Other Items |         |
| Individual Number 1 3                    | Showing 0 to 0 of 0 entries                                                                                                    |                      |                             |         | Previous    | Next    |
| Recert Date 1/4/2023                     |                                                                                                    |                      |                             |         |             |         |
| E&T Provider Benton Township             | T Provider Benton Township STEP 3: Manage Activity/Service(s) in Goal   gram Enrollment N/A 3 services/activities FOR: PARTICIPATE IN EARNFARE PROGRAM (3) |                      |                             |         |             |         |
| Program Enrollment N/A                   |                                                                                                    |                      |                             |         |             |         |
| See All                                  |                                                                                                    |                      |                             | Search: |             |         |
| Reset Password                           | Activity/Service                                                                                                    | Note                 | Status                      | ¢       | Other Items |         |
|                                          | CW - Community Workfare 💉                                                                                                    |                      | Started/Open<br>Start Date: | 1       |             |         |

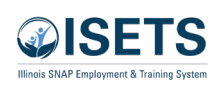

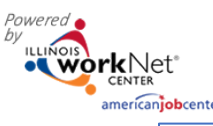

## ISETS Close Activity on Customer Profile v2

|    | american                                                  | jobcenter                                     | December 2024                                        |
|----|-----------------------------------------------------------|-----------------------------------------------|------------------------------------------------------|
|    |                                                           | 5 Verify all hours have been entered and Ve   | erified.                                             |
| 5. | Check that all<br>Attendance hours have<br>been verified. | Job Title<br>Laundry and Dry-Cleaning Workers | Remove Worksite Job<br>Employer<br>Young Drycleaners |
|    |                                                           | Employment Type                               | Worksite                                             |
|    |                                                           | Earnfare                                      | Young Drycleaners                                    |
|    |                                                           | Minimum Wage for Placement *                  | Start Date *                                         |
|    |                                                           | 12.00                                         | 10/3/2022                                            |
|    |                                                           | Hourly Wage for Placement *                   | Planned Due Date *                                   |
| 6  | Enter end date for                                        | 12.00                                         | 3/31/2023                                            |
| 0. | activity.                                                 | Subsidized Wage or Training Wage Match *      | End Date                                             |
| 7. | Enter Subsidized End                                      | 8 12.00                                       | 6 🚘                                                  |
|    | Date – same date as End                                   | Unsubsidized/Employers Wage Match *           | Subsidized Start Date                                |
|    | date.                                                     | 0.00                                          | 10/3/2022                                            |
| 8. | Enter zero in subsidized wage.                            | Position Type *                               | Subsidized End Date                                  |
|    |                                                           | Part Time                                     | 175                                                  |
|    |                                                           | Status *                                      |                                                      |
|    |                                                           | Started (Open)                                | ~                                                    |
|    |                                                           | STATUS HISTORY                                |                                                      |

- 6. Enter end dat activity.
- 7. Enter Subsidiz Date – same d date.
- 8. Enter zero in wage.

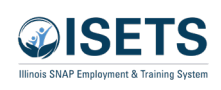

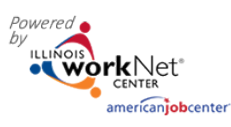

(Open,

| 9                                                                             | Verify follow-up |                                                                                  |  |  |  |  |  |
|-------------------------------------------------------------------------------|------------------|----------------------------------------------------------------------------------|--|--|--|--|--|
| 5.                                                                            | verny lonow up.  | Showing 1 to 2 of 2 entries Previous 1 Next                                      |  |  |  |  |  |
|                                                                               |                  | Total Subsidized days for all items: 137                                         |  |  |  |  |  |
|                                                                               |                  | □ 30 Days Follow-Up Due on 11/2/20229                                            |  |  |  |  |  |
|                                                                               |                  | □ 60 Days Follow-Up Due on 12/2/2022                                             |  |  |  |  |  |
|                                                                               |                  | □ 90 Days Follow-Up Due on 1/1/2023                                              |  |  |  |  |  |
|                                                                               |                  | □ 180 Days Follow-Up Due on 4/1/2023                                             |  |  |  |  |  |
|                                                                               |                  | 270 Days Follow-Up Due on 6/30/2023                                              |  |  |  |  |  |
|                                                                               |                  | How many hours a week are you planning on working<br>on this? *                  |  |  |  |  |  |
|                                                                               |                  | 10.00                                                                            |  |  |  |  |  |
| 10. Click Update Customer Costs associated with activ<br>Service. Other Notes |                  | Costs associated with activities are added to Support Services.<br>Other Notes   |  |  |  |  |  |
| 11. Complete case note. Repeat steps 4-11 for other activity.                 |                  |                                                                                  |  |  |  |  |  |
|                                                                               |                  | Complete case note.                                                              |  |  |  |  |  |
|                                                                               |                  |                                                                                  |  |  |  |  |  |
|                                                                               |                  |                                                                                  |  |  |  |  |  |
|                                                                               |                  | Service addresses the following situations                                       |  |  |  |  |  |
|                                                                               |                  | Show More Situations                                                             |  |  |  |  |  |
|                                                                               |                  |                                                                                  |  |  |  |  |  |
|                                                                               |                  | 10 Updata Curtamar Capier                                                        |  |  |  |  |  |
|                                                                               |                  | **This Customer Service was updated by ISETS 6Partner on 11/18/2022 at 2:55 PM** |  |  |  |  |  |